## How to submit your work.

Important! Only 1 nomination and model in 1 folder, if you have entered more than one nomination, you have to repeat these steps for each nomination with different codes

After you have put your files on google disk, please fill this <u>form</u> (you can find this link also later in this instruction)

How to upload photos in google drive

From Computer -

Choose your photos (make sure, you have all required photos - you can see this information in judging criteria file)

It will be easier for you, if you will put your photos in a separate folder.

Open your internet browser and go to https://www.google.com/drive/

| ← → C ▲ drive.googl H Apps wx wix.com (3 z | le.com/drive/u/0/my-drive                    | nCart 🏪 ETT 🖉 Manualitations |                                                                                                    |                                                                                                    | <br>* * | ٠   |
|--------------------------------------------|----------------------------------------------|------------------------------|----------------------------------------------------------------------------------------------------|----------------------------------------------------------------------------------------------------|---------|-----|
| 🛆 Drive                                    | Q Search in Drive                            |                              |                                                                                                    |                                                                                                    |         | ٠   |
| - New                                      | My Drive 👻                                   |                              |                                                                                                    |                                                                                                    | <br>0.0 |     |
| My Drive                                   | Quick access                                 |                              |                                                                                                    |                                                                                                    |         |     |
| Shared with me                             |                                              |                              |                                                                                                    |                                                                                                    |         |     |
| C Recent                                   |                                              |                              |                                                                                                    |                                                                                                    |         | 1.7 |
| ☆ Starred                                  |                                              |                              |                                                                                                    |                                                                                                    |         |     |
| III Bin                                    | Untitled document<br>You created it just now | Contraction Contracts        | <ul> <li>Conversion for a state of the set of the set of the s</li></ul> | Compared to collect to an extension of the second second secon |         |     |
| Storage<br>376.4 MB of 15 GB used          | Folders                                      |                              |                                                                                                    |                                                                                                    |         |     |
| Buy storage                                | Classroom                                    |                              |                                                                                                    |                                                                                                    |         |     |
|                                            |                                              |                              |                                                                                                    |                                                                                                    |         |     |

- 1. Create new folder Click +New and select Folder,
- 2. Name your folder as your model's number (for example G3006J)
- 3. Open Your new folder, and then add files to it (Top left button +New)
- 4. Choose file upload
- 5. Pick files from your computer

Wait while uploading completes

| 😾 google drive - Yahoo Search Res 🗙 🗙                    | Cloud Storage for Work and Hom 🗙   | 🛆 G3006J - Google Drive | × 🚺 Thank You         | $\mathbf{x} \mid \mathbf{\Xi}$ Untitled document - Google Doc $\mathbf{x} \mid \mathbf{+}$ |        | -           | ٥        | ×     |
|----------------------------------------------------------|------------------------------------|-------------------------|-----------------------|--------------------------------------------------------------------------------------------|--------|-------------|----------|-------|
| $\leftrightarrow$ $\rightarrow$ C $($ a drive.google.com | n/drive/u/0/folders/1C948IpMDtOP0d | BxAxbdWG9tgKdZJTmKN     |                       |                                                                                            | ☆ 🗳 [  | a 🔺 =       | J 🕐      | 1     |
| Apps                                                     |                                    |                         |                       |                                                                                            |        | Oth         | er booki | marks |
| 🛆 Drive                                                  | Q Search in Drive                  |                         |                       | •                                                                                          | 0      | 3 :         |          |       |
| + New                                                    | My Drive > G3006J                  |                         |                       |                                                                                            |        | <b>≡</b> (j | )        | 81    |
| My Drive                                                 | Files                              |                         |                       |                                                                                            | Name 个 |             |          |       |
| Shared with me                                           |                                    |                         | and the second second |                                                                                            |        |             |          |       |

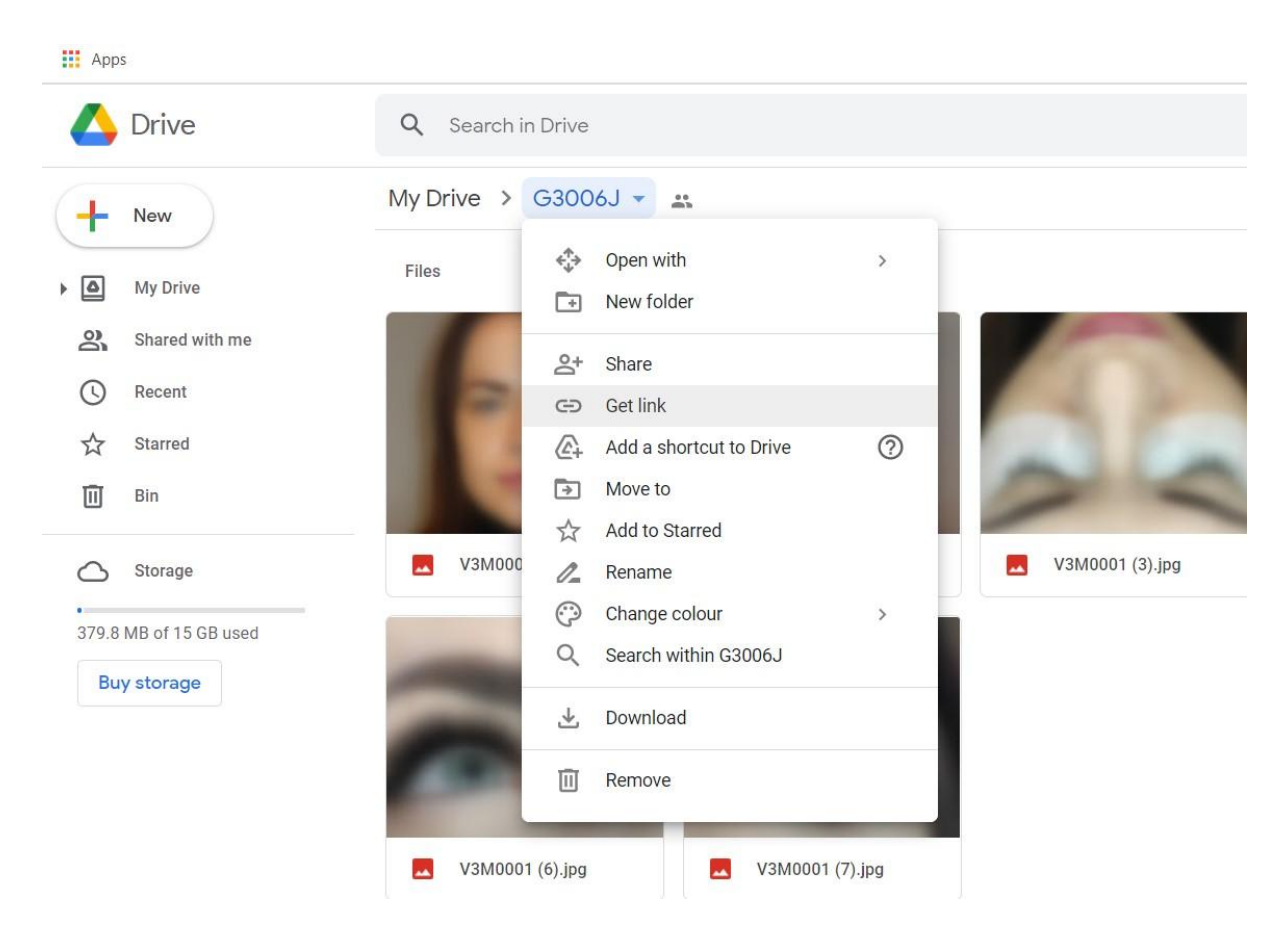

## 6. Click on the little arrow by your folders name and Choose Get link

#### Change permission from Restricted to Anyone with the link

| Files |                 |                                                                              |           |    |                    |
|-------|-----------------|------------------------------------------------------------------------------|-----------|----|--------------------|
|       |                 | Share with people and groups No one has been added yet                       |           |    | 1                  |
|       | V3M0001 (1).JPG | Get link https://drive.google.com/drive/folders/1C948IpMDt0P0dBxAxbdWG9tgKdZ | Copy link | pg | V3M0001            |
|       | -               | Restricted                                                                   | _         |    | 7 uploads complete |
|       |                 | Send feer<br>Anyone with the link                                            | Done      |    | V3M0001 (2).JF     |

### Then copy the link

|                 |                                                                      |           |    | Ì                                  |
|-----------------|----------------------------------------------------------------------|-----------|----|------------------------------------|
|                 | Share with people and groups<br>No one has been added yet            |           |    | 10                                 |
| V3M0001 (1).JPG | 😔 Get link                                                           | (j)       | pg | V3M0001 (5                         |
|                 | https://drive.google.com/drive/folders/1C948IpMDtOP0dBxAxbdWG9tgKdZ  | Copy link |    |                                    |
| -               | Anyone with the link  Anyone on the Internet with this link can view | Viewer 🔹  |    | 7 uploads complete V3M0001 (1).JPG |
|                 | Send feedback to Google                                              | Done      |    | V3M0001 (2).JPG                    |
|                 |                                                                      |           |    | V3M0001 (3).jpg                    |

In the new window open this link for the submission form.

Fill in your participant number, your model's number and paste your google drive link, and click *Submit*.

That's it :)

Please don't delete or change any settings to your google drive folder until the competition result announcement.

# **!Here is video instruction for this process:**

For computer <a href="https://youtu.be/zbAKPLaeTXY">https://youtu.be/zbAKPLaeTXY</a>

For mobile devices https://youtu.be/IdygaknrxR8